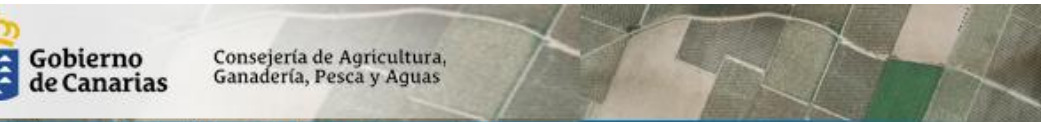

# Servicio Web GRAFCAN (Trazabilidad)

Versión 2.0

Fecha: 11-04-2014

#### 1. INTRODUCCIÓN.

sistema de identificación de parcelas agrícolas

Este documento describe el servicio web basado en el estándar SOAP (Simple Object Access protocol) que proporciona GRAFCAN.

El servicio proporciona información SIGPAC no protegida y que por tanto pueden ser accedidos por cualquier ciudadano.

## 2. INVOCAR APLICACION .NET PARA CONSULTAR EL WEB SERVICE DE TRAZABILIDAD.

En la dirección <u>http://www.sigpaccanarias.org/sigpac/wstrazabilidad/Consulta/publish.htm</u> se puede realizar la instalación de la aplicación que ayudará a realizar las consultas. Esta aplicación está desarrollada con la tecnología ClickOnce de Microsoft.

| Cartografica de Canarias S.A.<br>ConsultaTrazabilidad |                               |  |  |  |  |  |
|-------------------------------------------------------|-------------------------------|--|--|--|--|--|
| Nombre:                                               | ConsultaTrazabilidad          |  |  |  |  |  |
| Versión:                                              | 1.0.0.4                       |  |  |  |  |  |
| Editor:                                               | Cartografica de Canarias S.A. |  |  |  |  |  |
| Instalar                                              |                               |  |  |  |  |  |

#### NUEVA VERSION (Actualizada Abril 2014)

| Consulta Trazabilidad v3.4.0.10                                                                                         |  |  |  |  |  |
|----------------------------------------------------------------------------------------------------|--|--|--|--|--|
| Masiva Un Recinto Fecha Cachés                                                                                          |  |  |  |  |  |
| Fichero XML o EXCEL para realizar consultas multiples                                                                   |  |  |  |  |  |
|                                                                                                    |  |  |  |  |  |
| Generar Croquis xml                                                                                                    |  |  |  |  |  |
| Con esta opción se creará un fichero en formato croquis con los recintos de entrada.<br>Podrá visualizarlos en el Visor |  |  |  |  |  |
| Solo procesar los que hayan cambiado                                                                                    |  |  |  |  |  |
| Consultar                                                                                                    |  |  |  |  |  |
|                                                                                                    |  |  |  |  |  |
|                                                                                                    |  |  |  |  |  |
| Descargar Plantilla Excel                                                                                               |  |  |  |  |  |
| Ayuda WebService. GRAFCAN                                                                                               |  |  |  |  |  |

Gobierno de Canarias

## REALIZAR UNA CONSULTA MASIVA

La nueva versión de la aplicación .NET, ahora permite subir los datos de consulta en formato **EXCEL**, tal y como se muestra en la imagen, también se podrá descargar un <u>Excel</u> con la plantilla para rellenar los datos.

|   | G9 | - (       | $f_{x}$   |          |         |         |                 |
|---|----|-----------|-----------|----------|---------|---------|-----------------|
| 4 | А  | В         | С         | D        | E       | F       | G               |
| 1 | ID | Provincia | Municipio | Poligono | Parcela | Recinto | Fecha Solicitud |
| 2 | 1  | 35        | 1         | 3        | 2       | 1       | 01/08/2012      |
| 3 | 2  | 35        | 2         | 1        | 1       | 1       | 20/12/2011      |
| 4 | 3  | 38        | 20        | 16       | 1       | 1       | 01/04/2013      |
| 5 | 4  | 38        | 10        | 2        | 1       | 1       | 01/01/2013      |
| 6 |    |           |           |          |         |         |                 |
| 7 |    |           |           |          |         |         |                 |
|   |    |           |           |          |         |         |                 |

Con la opción **Generar Croquis.xml**, se creará un fichero .xml que contendrá las geometrías de los recintos de entrada. Podrá cargarlos en el visor y así ver las diferencias entre el momento de la solicitud con la actualidad.

Con la opción **Solo procesar los que hayan cambiado**, devolverá solo aquellos recintos que hayan sufrido algún cambio en sus valores.

#### CONSULTANDO UN SOLO RECINTO

En la pestaña "Un recinto", se podrá consultar la trazabilidad de un solo recinto, además ahora aparecerá la opción de poder descargar el fichero croquis, para poderlo ver en el <u>visor Sigpac</u>.

| Consu                                                                                                    | ulta Trazabilio        | dad         | Transfer State | -       |         |                    | × |
|----------------------------------------------------------------------------------------------------|------------------------|-------------|----------------|---------|---------|--------------------|---|
| Ma                                                                                                    | asiva Un Re            | cinto Fecha | Cachés         |         |         |                    |   |
|                                                                                                    | Consulta de un Recinto |             |                |         |         |                    |   |
|                                                                                                    | Provincia              | Municipio   | Poligono       | Parcela | Recinto | Fecha              |   |
| <ul> <li>Generar Croquis xml</li> <li>Con esta opción se creará un fichero en formato croquis con el recinto de entrada.<br/>Podrá visualizarlo en el Visor</li> <li>Consultar</li> </ul> |                        |             |                |         |         |                    |   |
|                                                                                                    |                        |             |                |         |         |                    |   |
| Ayu                                                                                                    | uda                    |             |                |         |         | WebService. GRAFCA | N |

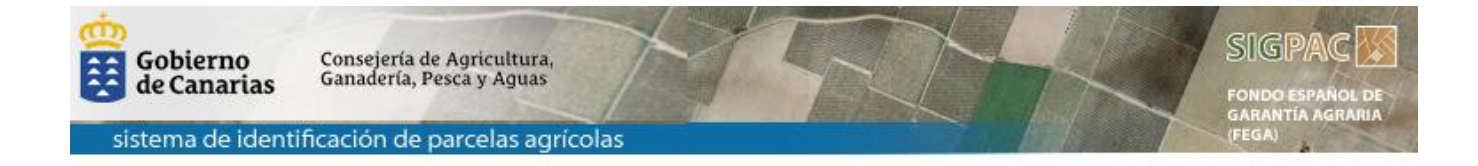

## CONSULTANDO LA FECHA DE LA CACHE

| Consulta Trazabilidad                                                     |                     |  |  |  |  |
|---------------------------------------------------------------------------|---------------------|--|--|--|--|
| Masiva Un Recinto Fecha Cachés                                            |                     |  |  |  |  |
| Fecha del dato (*)     Fecha de la caché       107/04/2014     22/02/2014 |                     |  |  |  |  |
| (*) Fecha en la que fué visto el recinto en el visor sigpac               |                     |  |  |  |  |
|                                                                           |                     |  |  |  |  |
| Obtener tabla completa de los periodos en PDF                             |                     |  |  |  |  |
|                                                                           |                     |  |  |  |  |
| Ayuda                                                                     | WebService. GRAFCAN |  |  |  |  |

Introduciendo la fecha de la solicitud, nos mostrará la fecha de la caché a la que pertenece dicha solicitud.

Se puede consultar la tabla de periodos de publicación en esta dirección

http://www.sigpaccanarias.org/sigpac/WStrazabilidad/Tabla\_Fechas.pdf

Consejería de Agricultura.

sistema de identificación de parcelas agrícolas

#### 3. SERVICIO WEB SIGPAC TRAZABILIDAD PARA DESARROLLADORES

Proporciona información relativa a un recinto agrícola integrado en la base de datos de SIGPAC (sistema de información geográfico de parcelas agrícolas).

Metodos del servicio:

Gobierno

http://www.sigpaccanarias.org/sigpac/wstrazabilidad/service1.asmx

#### ConsultaXML

Con este método, se obtendrá la trazabilidad, de los recintos solicitados. Parametro de entrada: XML (**ver parámetros de entrada**) Salida: XmI con los datos de la trazabilidad

#### • ConsultaXML2 (nuevo)

Igual que el anterior, se han añadido algunas mejoras, la fecha de solicitud se incluye en la salida, y los recintos que no son encontrados, también salen sin valores. Ahora también permite filtrar, y solo devolverá los recintos que hayan cambiado respecto al consultado.

#### RecintoSigpac

Método para obtener la trazabilidad de un recinto solicitado. El parámetro de entrada, será la referencia Sigpac en formato 38:1:14:9001:1 y la fecha de solicitud "16/05/2010".

Ejemplo de llamada RecintoSigpac("38:1:14:9001:1", "22/05/2010")

#### • FechasCaches

Devuelve la fecha de la caché a una fecha de solicitud data

#### CrearFicheroCroquisXML\_Servidor (nuevo)

Este método devuelve el nombre del fichero, que se crea en el servidor. Que será un croquis de la referencia Sigpac a una fecha dada. Parámetros de entrada: Provincia, Municipio,Poligono,Parcela,Recinto, Fecha Salida: Nombre del fichero en el servidor.

Ejemplo de uso: <u>http://www.sigpaccanarias.org/sigpac/Visor/?data=20140207102924\_tmpCroquisWeb.xml</u> Siendo 20140207102924\_tmpCroquisWeb.xml, el nombre del fichero devuelto por el método.

getCroquisXML (nuevo)
 Lo mismo que el anterior, pero en vez de crear el fichero en el servidor, la salida será el xml de tipo cadena.

#### • AtributosRecinto\_a\_Fecha (nuevo)

Método que nos devolverá los valores del recinto a una fecha dada. Si queremos que nos devuelva los valores actuales que están publicados en la caché, la fecha deberá ser la de hoy. Parámetros de entrada: Provincia, Municipio,Poligono,Parcela,Recinto, Fecha Salida: cadena xml

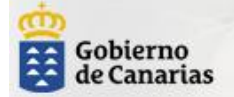

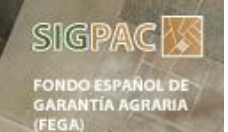

sistema de identificación de parcelas agrícolas

## 4. EJEMPLO, INVOCAR AL SERVICIO WEB con VB.NET

Para esto hay que crear una clase Proxy en la aplicación cliente. En vb.net basta con incluir en el proyecto una referencia web con la url del servicio al que queremos invocar.

Una vez que tenemos creada dicha referencia web, en el código se invoca creando una instancia de la referencia:

#### Dim WS As New WSTrazabilidad.Service1

Llamando al método ConsultaXML poniendo como parámetro de entrada el xml construido:

#### Dim Cadena As String = WS.ConsultaXML(cXML.InnerXml)

El servicio web devolverá un xml con la respuesta a la petición que ha realizado el usuario.

## PARAMETROS DE ENTRADA

#### Parámetros de entrada dependiendo el tipo de consulta

- XML (un fichero xml con las referencias a consultar)
- Referencia Sigpac y fecha solicitud

#### Formato del fichero de entrada para consulta con XML

<?xml version="1.0" ?>
 <TRAZABILIDAD xmIns="" xmIns:xsi="http://www.w3.org/2001/XMLSchema-instance">
 <REC>
 <UD>1</ID>
 <PR>38</PR>
 <M>48</M>
 <PO>1</PO>
 <PA>1</PO>
 <PA>1</PO>
 <<PA>1</PA>
 <R>1</PA>
 <R>1</PA>
 </REC>
 </TRAZABILIDAD>

#### Formato de SALIDA

XML con la Referencia de entrada añadiéndole la etiqueta SIGPAC que indica el/los recintos en los que se ha transformado en la actualidad.

<TRAZABILIDAD> <REC> <ID>3</ID> <PROVINCIA>38</PROVINCIA> <MUNICIPIO>13</MUNICIPIO> <POLIGONO>1</POLIGONO> <PARCELA>1</PARCELA> <RECINTO>1</RECINTO> <USOI>TA</USOI> <INCI>112</INCI> <SUPI>1</SUPI> <FECHA>10/10/2006</FECHA> sólo con el método ConsultaXML2 <SIGPAC> <PR>38</PR> <M>13</M> <PO>1</PO> <PA>1</PA> <R>1</R> <USO>PR</USO> <SUP>32625</SUP> <INC>71,112</INC> </SIGPAC> </RFC></TRAZABILIDAD>